# **TIMES PAYROLL 8.0 GUIDE**

# (How to Do Auto Back Pay of Allowance)

## **TIMES SOFTWARE PTE LTD**

Company Registration Number: 199804415D 10 Jalan Besar #16-03 Sim Lim Tower Singapore 208787 Tel: (65) 6295-1998 Fax: (65) 6295-0998 http://www.timesoftsg.com.sg

> Author: Henry Law Created: 22nd Feb 2010

| Last Revised By | Date                      |
|-----------------|---------------------------|
| Li Guan Hui     | 19 <sup>th</sup> Apr 2010 |
|                 |                           |

# How to Do Auto Back Pay of Allowance

For example, we have one employee hired after the Pay Date and this employee is entitled for a recurring allowance named "Title Allowance" every month. Back Pay Allowance will be paid together with next month salary. To have such auto back payment allowance feature, user need to do some setting in the system.

#### Step 1. One-Time Setup

All these steps under Step 1 is only setup once, you need not to repeat step 1 again if there are similar scenarios of back payment of the specific allowance.

1.1 In this guide the scenario shows that on the 29/08/2004, we have one newly hired employee but the Pay Date is on the 25/08/2004, in the 'Allow/Deduction' tab of that employee, we should insert the allowance as shown below.

| ι | lpdate | Emp | oloyment Other  | Confirm & | & Term | ination 🛛 Ba | ank Addre         | ss   Spouse     | Allow/De    | du C         | areer | Cale  | nda 🖣 |
|---|--------|-----|-----------------|-----------|--------|--------------|-------------------|-----------------|-------------|--------------|-------|-------|-------|
|   | Code   |     | Description     |           | Туре   | Amount       | Effective<br>Date | Payment<br>Date | End<br>Date | Start<br>Mth | Year  | Times | M/E   |
|   | TITLE  |     | TITLE ALLOWANCE |           | Amt    | 200.00       | 29/08/2004        | 01/09/2004      |             |              |       |       | End   |

#### Figure 1.0

- 1.2 After which, please proceed to 'Payroll Setup' and select the "Allowance/Deduction Table" option.
- 1.3 Under the "Allowance/Deduction Table", please create a new allowance code. This code that you are going to create is to be used to back pay the allowance of the employee. In this guide we have created "BACKTITL' and have set the CPF to AW and tax line to '6'.

| BACKTITL | BACK PAY OF TITLE ALLOWANCE | AW-CPF No Ceiling | 6 |  |
|----------|-----------------------------|-------------------|---|--|
|          | Eiguro 1 d                  | 1                 |   |  |

Figure 1.1

1.4 After that, please look for the recurring allowance code (*Earlier on we mention that this employee was getting a recurring allowance of 'Title Allowance'*) and under the column of BackPay Allowance", please input the allowance code (*e.g the code that we have created earlier on, BACKTITL*) for the auto back pay. This step is to link between the recurring allowance code and back pay code

| Code   | Description              | CPF                   | TAX | BackPay<br>Allowance |
|--------|--------------------------|-----------------------|-----|----------------------|
| OTPAY  | OVERTIME PAYMENT         | OW-Subject to CPF max | 1   |                      |
| PROSHR | PROFIT SHARING           | OW-Subject to CPF max | 6   |                      |
| PUB    | PUB BILLS                | None                  | 0   |                      |
| PUBH   | PUBLIC HOLIDAY OT        | AW-CPF No Ceiling     | 1   |                      |
| RENTAL | RENTAL                   | None                  | 0   |                      |
| SAWA   | SERVICE AWARD *          | AW-CPF No Ceiling     | 0   |                      |
| SEMP   | SHORT NOTICE BY EMPLOYER | OW-Subject to CPF max | 1   |                      |
| SHIFT  | SHIFT ALLOWANCE          | OW-Subject to CPF max | 6   |                      |
| SINDA  | SINDA FUND               | None                  | 0   |                      |
| SSTF   | SHORT NOTICE BY STAFF    | OW-Subject to CPF max | 1   |                      |
| STOCK  | STOCK OPTION             | None                  | 0   |                      |
| TAXI   | TAXI FARES               | None                  | 0   |                      |
| ТАХМН  | TAX WITHHOLD             | None                  | 0   |                      |
| TITLE  | TITLE ALLOWANCE          | OW-Subject to CPF max | 6   | BACKTITL             |

Figure 1.2

1.5 After the setup of the Allowance/Deduction table, please proceed to Company Setup and select the 'Prorate Allowance' tab. Insert the recurring allowance code. (This purpose is to prorate the allowance code for the back pay allowance).

| Co       | mpany Profil              | e Misc Parameter                           | Prorate Allowance                          | 01             | [ Capping            | Misc          | Serv  | vice Po  | ointTable |      |      |
|----------|---------------------------|--------------------------------------------|--------------------------------------------|----------------|----------------------|---------------|-------|----------|-----------|------|------|
| F        | ormula                    |                                            |                                            |                |                      |               |       |          |           |      |      |
| Pi       | rorate Formu              | ula Working Day/N                          | /ths 🗨                                     |                |                      |               |       |          |           |      |      |
| [N<br>[( | IPL/ABSENT<br>3RP Formula | Day Formula ] - Use<br>I] - Use Fixed Amou | e Fixed Amount from<br>Int from Update Emp | n upo<br>loyee | late Emplo<br>Record | oyee Rec<br>? | ord ? | <b>V</b> |           |      |      |
|          | Code                      | Description                                |                                            | NPL            | Absent               | Annual        | Sick  | NSP      | OTH1      | OTH2 | отнз |
|          | TITLE                     | TITLE ALLOWANC                             | E                                          | Γ              |                      |               |       | Γ        |           |      |      |

Figure 1.3

### Part 2- Processing of the Payroll

2.1 Proceed to process the payroll for this month. Then head to Modify Record then select the option 'Modify Pay Record'. We should be able to see a back pay allowance named "BACKTITL".

| ► | BACKTITL | BACK PAY OF TITLE ALLOWA | 18.18  | А |
|---|----------|--------------------------|--------|---|
|   | CDAC     | CHINESE DEV'T ASST, FUND | -1.00  | Ν |
|   | TITLE    | TITLE ALLOWANCE          | 200.00 | 0 |

| Figure 2.1 |
|------------|
|------------|

2.2 Back Pay Allowance formula is as follow:

(Day worked last month / Total working day last month) x S\$200.00

- = (2/22) x S\$200.00 = S\$18.18
- 2.3 This feature is also applicable for those existing employees who have new recurring allowance that started few months ago but due to some reasons he / she did not get the allowance for the past few months and needed to back pay the employee from the beginning of the present month.

- End -